# Penjelasan Sistem Rekomendasi Prodi Bagi Siswa SMAU BP Amanatul Ummah

Sistem rekomendasi ini dibuat untuk memberikan pandangan kepada siswa dalam memilih jurusan dan membantu operator/guru dalam mengarahkan siswa dalam memilih jurusan. Sistem ini hanya bisa diakses oleh 1 pengguna, namun dapat melakukan proses rekomendasi untuk banyak siswa. Dalam sistem ini pengguna dapat melakukan :

- Edit profil pengguna
- Penambahan, pengubahan, dan penghapusan data alumni.
- Penambahan, pengubahan, dan penghapusan data prodi.

Perlu diperhatikan untuk data alumni disini yang dimaksud adalah **siswa alumni** SMAU BP, karena data yang diolah oleh sistem ini adalah data dari alumni siswa sekolah.

• Akun login

Email : <u>dwikey@gmail.com</u>

Password: 12345

# • Edit profil pengguna

Data yang dapat diubah oleh pengguna adalah nama, email, nomor telepon, dan foto. Untuk perubahan email akan langsung berubah, **tidak memerlukan verifikasi lewat gmail**. Jadi langsung di ubah saja lewat *button* yang sudah di sediakan.

# • Proses Rekomendasi Prodi/Jurusan

a. Masuk pada fitur 'Memilih Prodi Melalui Minat & Bakat Siswa'

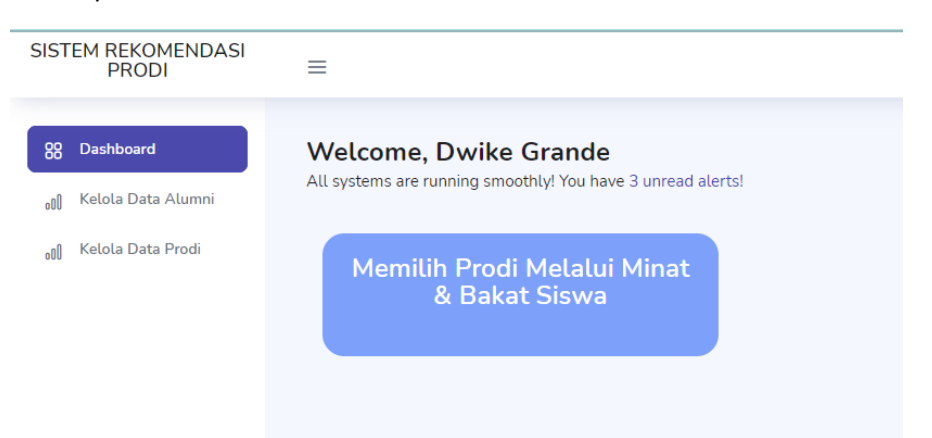

- b. Isikan form sesuai dengan jawaban siswa
- c. Untuk nilai, inputkan nilai ujian sekolah pada mata pelajaran yang diinginkan. Jika nilai ujian sekolah belum muncul maka inputkan nilai rata-rata nilai tiap mapel yang diinginkan melalui rata-rata nilai rapot.

d. Setelah mengisi form, akan muncul 2 atau 3 jurusan yang direkomendasikan seperti gambar dibawah ini.

| SISTEM REKOMENDASI<br>PRODI | ≡                                                                                               |
|-----------------------------|-------------------------------------------------------------------------------------------------|
|                             |                                                                                                 |
| 88 Dashboard                | Rekomendasi Prodi                                                                               |
| 🝿 Kelola Data Alumni        |                                                                                                 |
| 🔊 Kelola Data Prodi         | Akuntansi Teknik Elektro                                                                        |
|                             |                                                                                                 |
|                             | Copyright $\ensuremath{\mathbb{C}}$ 2022. Sistem Pemilihan Jurusan SMA Unggulan Amanatul Ummah. |

e. Kemudian siswa dapat membaca keterangan prodi tersebut dengan mengklik hasil rekomendasi, contoh keterangan prodi akuntansi yakni seperti gambar dibawah ini

| SISTEM REKOMENDASI<br>PRODI | ≡                                                                                                    |
|-----------------------------|----------------------------------------------------------------------------------------------------|
|                             |                                                                                                    |
| 88 Dashboard                |                                                                                                    |
| ه٥] Kelola Data Alumni      | Akuntansi                                                                                                    |
| ell) Kelola Data Prodi      | Bidang Ilmu Yang Mempelajari Tentang Cara Memelihara Dan Penyusunan Keuangan. Pada Program Studi Ini Mahasiswa Harus Teliti Dalam Menghitung, Menganalis, Mengevaluasi,<br>Mengelola, Dan Meyajikan Laporan Keuangan. |
|                             | Pembelajaran                                                                                                    |
|                             | manajemen perpajakan sistem informasi audit penganggaran pelaporan                                                                                                    |
|                             | Bidang Pekerjaan                                                                                                    |
|                             | Pegawai bank Maketar saham akuntan pajak pegawai asuransi Bagian keuangan auditor                                                                                                    |

### • Kelola Data Siswa Alumni

Terdapat beberapa hal yang harus diperhatikan.

a. Untuk melihat data alumni silahkan klik tombol 'detail', seperti gambar dibawah ini

| =                                                                                                    |            |                                                                                                    |                                                                                                    |                    |
|----------------------------------------------------------------------------------------------------|------------|----------------------------------------------------------------------------------------------------|----------------------------------------------------------------------------------------------------|--------------------|
|                                                                                                    |            |                                                                                                    |                                                                                                    |                    |
| Kelola Data                                                                                                    | Alumni     |                                                                                                    |                                                                                                    |                    |
| Tambah Data                                                                                                    | a Alumni   | Unduh Format Inputan Data                                                                                                    |                                                                                                    |                    |
| No                                                                                                    | Nama       |                                                                                                    | Prodi / Jurusan                                                                                                    | Aksi               |
| 1                                                                                                    | DYAH       | พบ                                                                                                    | Akuntansi                                                                                                    | Detail Edit Delete |
|                                                                                                    |            |                                                                                                    |                                                                                                    |                    |
| SISTEM REKOMEN<br>PRODI                                                                                                    | NDASI      | =                                                                                                    |                                                                                                    |                    |
| 8 Deshinerd<br>a) Kalata Data Aka<br>a) Kalata Data Aka<br>a) Kalata Data Proc<br>b) (1) (1) (1) (1) (1) (1) (1) (1) (1) (1 | anni<br>di | DYAH AYU<br>Pinsi<br>Akuntansi<br>Minat tenang<br>Bakat terhadap akkiritas yang berhubungan dengan tugas nutir<br>Bakat<br>Bakat terhadap akkiritas yang berhubungan dengan tugas nutir<br>Bakat terhadap akkiritas yang berhubungan dengan tugas nutir<br>Bakat terhadap akkiritas yang berhubungan dengan tugas nutir<br>Bakat terhadap akkiritas yang berhubungan dengan tugas nutir<br>Bakat terhadap akkiritas yang berhubungan dengan tugas nutir<br>Pelangan tu<br>Pelangan tu<br>Pelangan tu | n yang memerlukan ketelikian dan ketepatan dalam perhitunga<br>n yang memerlukan ketelikian dan ketepatan dalam perhitunga | n.                 |

b. Untuk **menambahkan data** siswa silahkan mengunduh format inputan, seperti gambar dibawah ini. Kemudian akan muncul file .csv yang berada pada 'download' di computer kita.

| SISTEM REKOMENDASI<br>PRODI                                   | =                 |                                                     |                    | ۲                  |
|---------------------------------------------------------------|-------------------|-----------------------------------------------------|--------------------|--------------------|
| 88 Dashboard<br>11 Kelola Data Alumni<br>11 Kelola Data Prodi | Kelola D<br>Tamba | Pata Alumni<br>h Data Alumni Unduh Format Inputan D | ata                |                    |
|                                                               | No                | Nama                                                | Prodi / Jurusan    | Aksi               |
|                                                               | 1                 | DYAH AYU                                            | Akuntansi          | Detail Edit Delete |
|                                                               | 2                 | Muhammad isyak rizqi                                | Teknik Informatika | Detail Edit Detete |
|                                                               | 3                 | M. IRVAN ALFI HIDAYAT                               | Teknik Informatika | Detail Edit Delete |
|                                                               | 4                 | mazaya                                              | Teknik Elektro     | Detail Edit Delete |

Bentuk format inputan seperti dibawah ini,

| <b>⊡ 5</b> ~ ∂ ~   |        |               |                  |           |         |              |          |    |              |                    | cel                  |
|--------------------|--------|---------------|------------------|-----------|---------|--------------|----------|----|--------------|--------------------|----------------------|
| File Home          | Insert | Page Layout   | Formulas         | Data      | Review  | View         | Help     | Q  | Tell me what | t you want to      | do                   |
| <b>* *</b>         | libri  | * 11 *        | A* A* =          | = =       | 87 v    | ab<br>c Wrap | Text     |    | General      |                    |                      |
| Paste 💉 B          | ΙU     | •   🗄 •   🙇 • | - <u>A</u> -   ■ | = =       | • •     | 📑 Merge      | & Center | ÷  | <b>₽</b> - % | 9.0.0.0<br>0.€ 00. | Conditio<br>Formatti |
| Clipboard 🕞        |        | Font          | 12               |           | Align   | ment         |          | 15 | Numb         | er 🛙               |                      |
| J5 -               | ×      | √ fx          | 0                | r         | 5       | C            |          |    |              |                    | K                    |
| A<br>1 nama alumni | B      | minat h       | okat ma          | E nil     | r<br>hi | ibu          | H        |    | I            | ,                  | ĸ                    |
| 2                  | proui  | innat b       |                  | ipei illi | di      | ibu          | ayan     | P  | Ingilasilari |                    |                      |
| 3                  |        |               |                  |           |         |              |          |    |              |                    |                      |
| 4                  |        |               |                  |           |         |              |          |    |              |                    |                      |
| 5                  |        |               |                  |           |         |              |          |    |              |                    |                      |
| 6                  |        |               |                  |           |         |              |          |    |              |                    |                      |
| 7                  |        |               |                  |           |         |              |          |    |              |                    |                      |

# Perlu diperhatikan,

- Untuk mengisi data hanya isikan dari kolam A sampai I, karena jika menginputkan melebihi kolom I maka data tidak akan masuk ke sistem.
- Untuk data minat, bakat, dan mata pelajaran didapatkan dari **website pada fitur 'Memilih Prodi** Melalui Minat-Bakat'
- Untuk nilai didapatkan dari **rata-rata nilai ujian sekolah** mata pelajaran Matematika, Fisika, Kimia, Biologi.
- Untuk mengisi prodi ,pekerjaan ibu, ayah, dan penghasilan sesuaikan dengan kode dibawah ini.

### > Kode prodi

| No | Kode_prodi | Nama_prodi                   |
|----|------------|------------------------------|
| 1  | AGBS       | Agribisnis                   |
| 2  | АК         | Analis Kesehatan             |
| 3  | AKN        | Akuntansi                    |
| 4  | AP         | Administrasi Publik          |
| 5  | BING       | pendidikan bahasa            |
|    |            | inggris                      |
| 6  | EKO        | Ekonomi                      |
| 7  | FARM       | Farmasi                      |
| 8  | FIS        | Fisika                       |
| 9  | GZ         | Gizi                         |
| 10 | HI         | Hubungan Internasional       |
| 11 | НКМ        | Hukum                        |
| 12 | IKM        | Ilmu Komunikasi              |
| 13 | ILT        | Ilmu Kelautan                |
| 14 | IPL        | Ilmu Politik                 |
| 15 | ITP        | Ilmu dan Teknologi           |
|    |            | Pangan                       |
| 16 | KD         | Kebidanan                    |
| 17 | КМ         | Kesehatan Masyarakat         |
| 18 | КР         | Keperawatan                  |
| 19 | MNJ        | Manajemen                    |
| 20 | MTK        | Matematika                   |
| 21 | MTU        | Manajemen                    |
|    |            | Transportasi Udara           |
| 22 | NTK        | Nautika                      |
| 23 | PAI        | Pendidikan Agama             |
|    |            | Islam                        |
| 24 | PBIO       | pendidikan biologi           |
| 25 | РВК        | Perbankan                    |
| 26 | PDH        | Pendidikan Dokter            |
| 27 |            | Hewan                        |
| 27 | PDU        | Pendidikan Dokter            |
| 28 | PGPAUD     | Pendidikan Guru Anak         |
| 20 |            | Usia Dini<br>Bondidikan Curu |
| 29 | PGSD       | Sekolah Dasar                |
| 30 | PIK        | Pernajakan                   |
| 31 | PSI        | Psikologi                    |
| 32 | PST        | Ilmu Informasi dan           |
| 52 |            | Perpustakaan                 |
| 33 | PSTM       | Pendidikan Seni Tari dan     |
|    |            | Musik                        |

| 34 | PTN  | Peternakan            |
|----|------|-----------------------|
| 35 | RMK  | RMIK                  |
| 36 | SI   | Sistem Informasi      |
| 37 | TBIO | Teknik Biomedik       |
| 38 | TE   | Teknik Elektro        |
| 39 | ТΙ   | Teknik Informatika    |
| 40 | TIND | Teknik Industri       |
| 41 | ТКІМ | Teknik Kimia          |
| 42 | TL   | Teknik Lingkungan     |
| 43 | TSP  | Teknik Sipil          |
| 44 | TT   | Teknik Telekomunikasi |
|    |      |                       |

# > kode pekerjaan ibu, ayah, penghasilan orang tua

| Kode | lbu                       | Ayah            | Penghasilan |
|------|---------------------------|-----------------|-------------|
| 0    | Buruh                     | Buruh           | Gol 1       |
| 1    | Guru                      | Karyawan Swasta | Gol 2       |
| 2    | Ibu Rumah Tangga          | Keagamaan       | Gol 3       |
| 3    | Karyawan Swasta Meninggal |                 | Gol 4       |
| 4    | Meninggal                 | Petani          | Gol 5       |
| 5    | Petani                    | Pns             | Gol 6       |
| 6    | Pns                       | Sopir           | Gol 7       |
| 7    | Wiraswasta Tni/Polri      |                 | Gol 8       |
| 8    | Wirausaha                 | Wiraswasta      |             |
| 9    |                           | Wirausaha       |             |

### Keterangan penghasilan :

- Golongan 1, Penghasilan ≤ 500.000
- Golongan 2, 500.000 < Penghasilan ≤ 2.000.000
- Golongan 3, 2.000.000 < Penghasilan ≤ 3.500.000
- Golongan 4, 3.500.000 < Penghasilan ≤ 5.000.000
- Golongan 5, 5.000.000 < Penghasilan ≤ 10.000.000
- Golongan 6, 10.000.000 < Penghasilan  $\leq$  20.000.000
- Golongan 7, 20.000.000 < Penghasilan ≤ 30.000.000
- Golongan 8, Penghasilan > 30.000.000

**Saran :** Jika ingin memudahkan bapak/ibu dalam menginputkan data alumni silahkan gunakan google form untuk memudahkan siswa dalam mengisi data dan memudahkan bapak/ibu untuk mengolah dan memasukkan data ke dalam sistem. Untuk google formnya dapat diakses dalam link berikut : <a href="https://forms.gle/ts1fRYEfeAVS8AMeA">https://forms.gle/ts1fRYEfeAVS8AMeA</a>

Setelah data ditambahkan pada form inputan silahkan upload pada tombol 'tambah data alumni'.

Contoh megisi data dalam form inputan :

| Ę  | <b>ਜ ਨ</b> ਾ ੇਾ | ÷         |                                                                   |                                                                                                  |                       | F                        | ormat_inp | ut_data_alumr    | ni (11) - Excel |                                 |
|----|-----------------|-----------|-------------------------------------------------------------------|--------------------------------------------------------------------------------------------------|-----------------------|--------------------------|-----------|------------------|-----------------|---------------------------------|
| F  | ile Home        | Insert    | Page Layout                                                       | Formulas Data                                                                                    | Review Vie            | w Help                   | ۶.        | Fell me what y   | ou want to do   |                                 |
| Pa | ste 💉 B         | bri<br>IŲ | • 11 • /<br>• ⊞ •   <u>&amp;</u> •                                | A <sup>*</sup> A <sup>*</sup> ≡ ≡ ≡<br>A <sup>*</sup> ≣ ≣ ≣                                      | ≫ -<br>èb W           | rap Text<br>erge & Cente | er ~ C    | General<br>₽~% १ |                 | Conditional Fo<br>prmatting ~ T |
| CI | ipboard 🕞       |           | Font                                                              | 12                                                                                               | Alignment             |                          | 15        | Number           | 154             | Sty                             |
| К8 | · ·             | ×         | $\checkmark$ fx                                                   |                                                                                                  |                       |                          |           |                  |                 |                                 |
|    | А               | в         | с                                                                 | D                                                                                                | E                     | F                        | G         | н                | 1               | J                               |
| 1  | nama_alumni     | prodi     | minat                                                             | bakat                                                                                            | mapel                 | nilai                    | ibu       | ayah             | penghasilar     | 1                               |
| 2  | Dwike           | ті        | Minat terhadap<br>aktivitas yang<br>dilakukan di<br>luar ruangan. | Bakat terhadap<br>aktivitas yang<br>berkaitan dengan<br>buku, kegiatan<br>membaca,<br>mengarang. | Fisika,<br>Matematika | 89                       |           | 2 2              |                 | 3                               |
| 3  |                 |           |                                                                   |                                                                                                  |                       |                          |           |                  |                 |                                 |
| 4  |                 |           |                                                                   |                                                                                                  |                       |                          |           |                  |                 |                                 |

c. Untuk mengubah data silahkan klik tombil edit,

| SISTEM REKOMENDASI<br>PRODI                                   | ≡                        |                                                  |                    | ¢                 |
|---------------------------------------------------------------|--------------------------|--------------------------------------------------|--------------------|-------------------|
| 88 Dashboard<br>e0 Kelola Data Alumni<br>e0 Kelola Data Prodi | Kelola Data<br>Tambah Da | ta Alumni<br>ta Alumni Unduh Format Inputan Data |                    |                   |
|                                                               | No Nama                  |                                                  | Prodi / Jurusan    | Aksi              |
|                                                               | 1                        | DYAH AYU                                         | Akuntansi          | Detail            |
|                                                               | 2                        | Muhammad isyak rizgi                             | Teknik Informatika | Detail Eat Detete |

Dan akan muncul form untuk mengubah data siswa seperti gambar dibawah ini

| Ed  | it Data Alumni X                                                                                                    |
|-----|----------------------------------------------------------------------------------------------------|
| Na  | ma Alumni                                                                                                    |
|     | DYAH AYU                                                                                                    |
| Na  | ma Prodi                                                                                                    |
|     | Ncuntansi 🗸                                                                                                    |
| Mir | nat                                                                                                    |
|     | Minat terhadap aktivitas yang berhubungan dengan tugas rutin<br>yang memerlukan ketelitian dan ketepatan dalam perhitungan. |
| Bal | kat                                                                                                    |
|     | Bakat terhadap aktivitas yang berhubungan dengan tugas rutin<br>yang memerlukan ketelitian dan ketepatan dalam perhitungan. |
| Ma  | ta Pelajaran                                                                                                    |
|     | SEJARAH, GEOGRAFI                                                                                                    |

d. Untuk menghapus data siswa klik tombol 'delete', kemudian akan muncul dialog seperti gambar dibawah ini. Jika klik 'Oke' maka data akan terhapus.

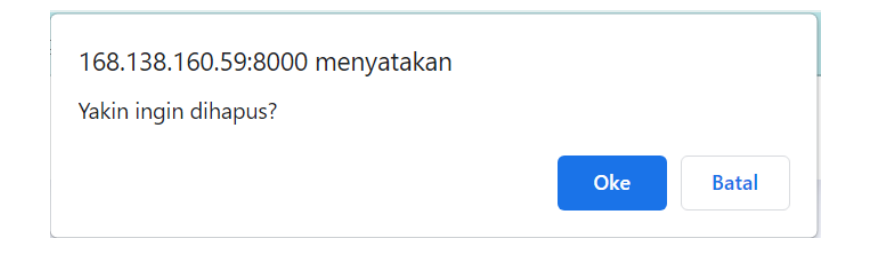

# • Kelola Data Prodi

a. Untuk menambahkan prodi baru silahkan klik tombol 'tambah prodi',

| SISTEM REKOMENDASI<br>PRODI                                     | ≡                       |                      | ُ<br>ا             |
|-----------------------------------------------------------------|-------------------------|----------------------|--------------------|
| 88 Dashboard<br>ell Kelola Data Alumni<br>ell Kelola Data Prodi | Kelola Dat.<br>Tambah D | a Prodi<br>ata prodi |                    |
|                                                                 | No                      | Prodi / Jurusan      | Aksi               |
|                                                                 | 1                       | Agribisnis           | Detail Edit Delete |
|                                                                 | 2                       | Analis Kesehatan     | Detail Edit Delete |

Kemudian akan tampil form untuk mengisi data, silahkan mengisi data prodi baru. Berikut tampilan form tambah data prodi.

| SISTEM REKOMENDASI<br>PRODI | ≡                                                            |    |
|-----------------------------|--------------------------------------------------------------|----|
| 88 Dashboard                |                                                              |    |
| ot) Kelola Data Alumni      | Tambah Data Prodi Silatkan menanhalkan modi atau kansen han. |    |
| 🔥 Kelola Data Prodi         | Kode Prodi                                                   |    |
|                             |                                                              |    |
|                             | Nama Prodi                                                   |    |
|                             |                                                              |    |
|                             | Pergertian Prodi                                             |    |
|                             |                                                              |    |
|                             | Pembelajaran Prodi                                           |    |
|                             |                                                              |    |
|                             | Peluang Kerja                                                |    |
|                             |                                                              |    |
|                             | Submit Carcol                                                |    |
|                             |                                                              |    |
|                             |                                                              | \$ |

b. Untuk mengubah data prodi silahkan klik tombol 'edit' pada tampilan Kelola data prodi, kemudian akan muncul form untuk mengubah data. Tampilan form seperti gambar dibawah ini

| Edit Data Prodi                                                                                                    | ×                 |
|----------------------------------------------------------------------------------------------------|-------------------|
| Nama Prodi                                                                                                    |                   |
| Agribisnis                                                                                                    |                   |
| Pengertian Prodi                                                                                                    |                   |
| Bidang ilmu yang mempelajari tentang sosial ekonomi<br>pertanian atau bisnis dalam pertanian. Dalam bidang iln<br>mahasiswa diharap memiliki komunikasi, manajemen, ar<br>dan pemahanan biologi yang baik. | nu ini<br>nalisa, |
| Pembelajaran Prodi                                                                                                    |                   |
| ekonomi pertanian, budidaya pertanian, pemasaran hasi<br>pertanian, kewirausahaan, komunikasi dan penyuluhan<br>pertanian                                                                                  | L                 |
| Peluang Kerja                                                                                                    |                   |
| BUMN, petani, ahli bioteknologi, wirausaha, konsultan                                                                                                    |                   |

c. Untuk menghapus data prodi klik tombol 'delete', kemudian akan muncul dialog seperti gambar dibawah. Jika klik 'Oke' maka data akan terhapus.

| 168.138.160.59:8000 menyatakan<br>Yakin ingin dihapus? |     |       |
|--------------------------------------------------------|-----|-------|
|                                                        | Oke | Batal |

Demikian adalah penjelasan penggunaan sistem rekomendasi prodi berbasis website ini.